# intelbras

## Guia rápido de instalação

App InControl FR 500

Parabéns, você acaba de adquirir um produto com a qualidade e segurança Intelbras.

Este guia rápido contém as informações básicas sobre o aplicativo InControl FR 500. Para maiores informações sobre o aplicativo acesse o site *www.intelbras.com.br*.

Atenção: acesse o aplicativo e altere imediatamente as senhas de pareamento e administrador do mesmo. Manter as senhas padrão de fábrica pode permitir o acesso de pessoas não autorizadas.

#### 1. Baixar e instalar o aplicativo InControl FR 500

Após a instalação da sua fechadura, baixe o aplicativo InControl FR 500 na loja virtual do seu smartphone. O aplicativo InControl FR 500 está disponível para dispositivos Android® e iOS®.

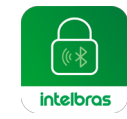

**Dica:** utilize o QR code abaixo para direcionar o seu smartphone direto para a tela da loja do seu smartphone:

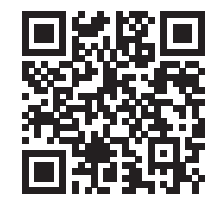

**Importante:** certifique-se que seu smartphone possui uma versão iOS<sup>®</sup> 7.0 ou superior, ou uma versão Android<sup>®</sup> 4.3 ou superior.

#### 2. Sincronizar aplicativo com fechadura

**Importante:** sempre que utilizar o aplicativo InControl FR 500 certifique-se de ativar o bluetooth do seu smartphone e, também, de posicionar-se a uma distância máxima de 5 metros da sua fechadura.

 $\overline{}$ 

| 1. Após a instalação, abra o aplicativo e selecione a aba [] n | a parte inferior da tela. |
|----------------------------------------------------------------|---------------------------|
|----------------------------------------------------------------|---------------------------|

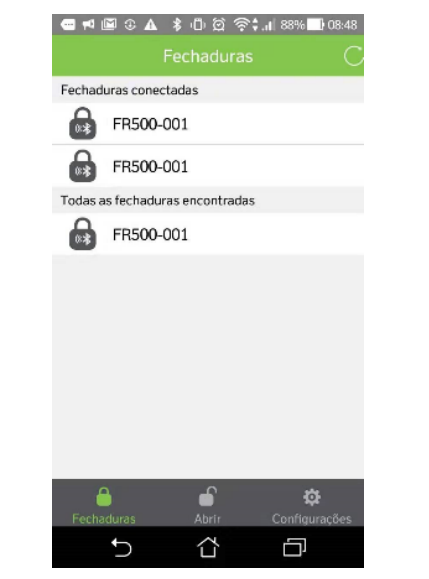

 Após a busca automática, selecione a fechadura encontrada. Entre com a senha de sincronismo de fábrica – 000000 (6 zeros).

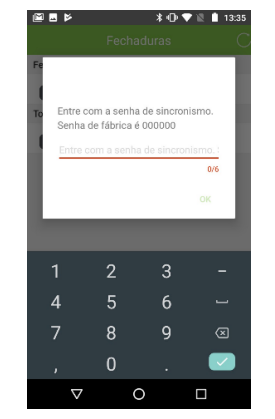

Importante: a senha de sincronismo é solicitada somente no primeiro acesso.

 Selecione (compared) na aba inferior e, em seguida, selecione Validar administrador do APP. Insira a senha 12345678 (padrão de fábrica).

| Г  | Co               | nfiauraci   | Kac -       | ٦         |
|----|------------------|-------------|-------------|-----------|
| Di | gite a senł<br>P | na de admir | ristrador d |           |
| Ŀ  | igite a sen      | ha de admir | histrador d | 0 .<br>38 |
|    |                  |             |             | 2         |
|    |                  |             |             |           |
| +  | 1                | 2           | 3           | -         |
| (  | 4                | 5           | 6           | ÷.,       |
| )_ | 7                | 8           | 9           |           |
|    |                  | 0           | #           | Feito     |
| 1  |                  |             |             |           |

 Pronto! Seu smartphone está sincronizado com sua fechadura! Você já pode realizar a abertura da fechadura, gerenciar usuários, gerar senha do visitante, etc. Para maiores informações sobre o aplicativo, acesse o site www.intelbras.com.br.

Atenção: consulte o manual completo do aplicativo InControl FR 500 para realizar a troca da senha de sincronismo e da senha para validar o administrador. Nunca mantenha o padrão de fábrica destas senhas. Quando mantidos os padrões de fábrica nas senhas, pessoas mal-intencionadas poderão ter pleno acesso à sua fechadura.

#### 3. Realizar a abertura da fechadura

Siga atentamente todos os passos descritos no item 2. Sincronizar aplicativo com fechadura.
Selecione na aba inferior.

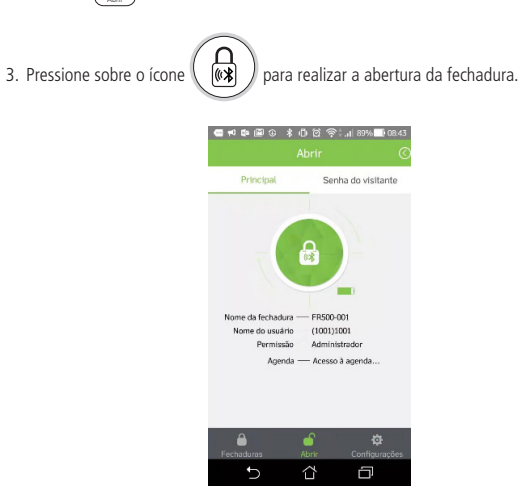

#### 4. Gerar senha do visitante

Importante: para utilizar a função Senha do visitante é necessário registrar na sua FR 500 uma senha numérica de 6 dígitos para um usuário administrador da fechadura. Consulte atentamente o manual do usuário.

O aplicativo InControl FR 500 permite que você gere e envie remotamente uma senha numérica para seus visitantes. Após gerada a senha, sua validade é de 5 minutos e 1 único acesso (abertura). Passados 5 minutos, ou após realizar a abertura utilizando uma senha do visitante, tal senha perde sua validade, sendo necessário uma outra senha do visitante para realizar a abertura da fechadura.

Abra o aplicativo InControl FR 500 e siga o passo a passo abaixo para gerar uma senha do visitante:

- 2. Selecione Senha do visitante na aba superior.
- 3. No campo Digite sua senha de acesso digite sua senha de 6 dígitos (a mesma gue você usa no teclado da fechadura).

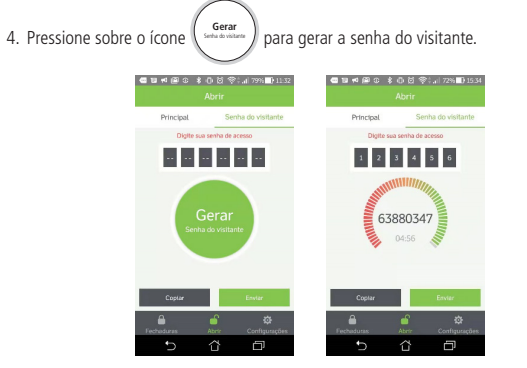

Dica: não é necessário sincronizar o smartphone com a fechadura para gerar senhas do visitante. Utilize esta função a qualquer momento e onde quer que você esteja! Pressione sobre

para copiar a senha, ou pressione sobre Copiar

para

enviá-la por e-mail ou pelo aplicativo de mensagens instantâneas de sua preferência.

#### 5. Acesso ao menu

Para acesso ao menu, clicar na seta no canto superior direito.

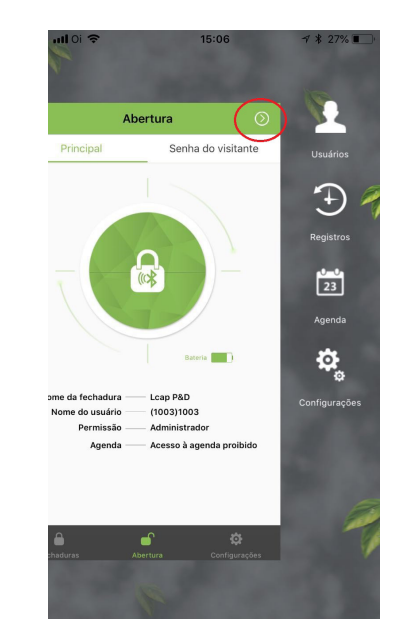

### intelbras

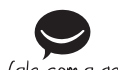

Suporte a clientes: (48) 2106 0006 Fórum: forum.intelbras.com.br fale com a gente Suporte via chat: intelbras.com.br/suporte-tecnico Suporte via e-mail: suporte@intelbras.com.br SAC: 0800 7042767 Onde comprar? Quem instala?: 0800 7245115

> Importado no Brasil por: Intelbras S/A – Indústria de Telecomunicação Eletrônica Brasileira Rodovia SC 281, km 4,5 - Sertão do Maruim - São José/SC - 88122-001 03.19 CNPJ 82.901.000/0014-41 - www.intelbras.com.br Origem: China